## ACCESSING AND USING 2000 CENSUS DATA

## **OBTAINING POPULATION AND MEDIAN HOUSEHOLD INCOME DATA:**

Applicants are allowed to use whatever tools they have to access and use 2000 Census data. The procedures and suggestions presented here are meant to assist applicants. The use of these procedures is not mandatory and does not translate into any preference over any other method.

## DETERMINING CENSUS PLACES IN THE REGION

For the purposes of this supplement, the community is assumed to include all places that will be served by the proposed project. Places include populous incorporated and unincorporated areas. There are a variety of ways to determine what places are included in the region. Applicants can use other census geographies that better represent their region. Access to other census geographies is similar to what is presented here for place.

If an applicant has GIS capability, it can access shape files for different census geographies including places at:

http://www.census.gov/geo/www/cob/bdy\_files.html

Using GIS tools, the applicant can layer the region and the place shape files (or other geographies) to determine what places exist in the region.

Another way to determine census places or other geographies in the region is to use the mapping feature at the USCB website:

http://factfinder.census.gov/home/saff/main.html?\_lang=en

The population data and Median Household Income (MHI) data can be obtained from the USCB web page:

http://factfinder.census.gov/home/saff/main.html?\_lang=en

1. Select Data Sets from the Main Page:

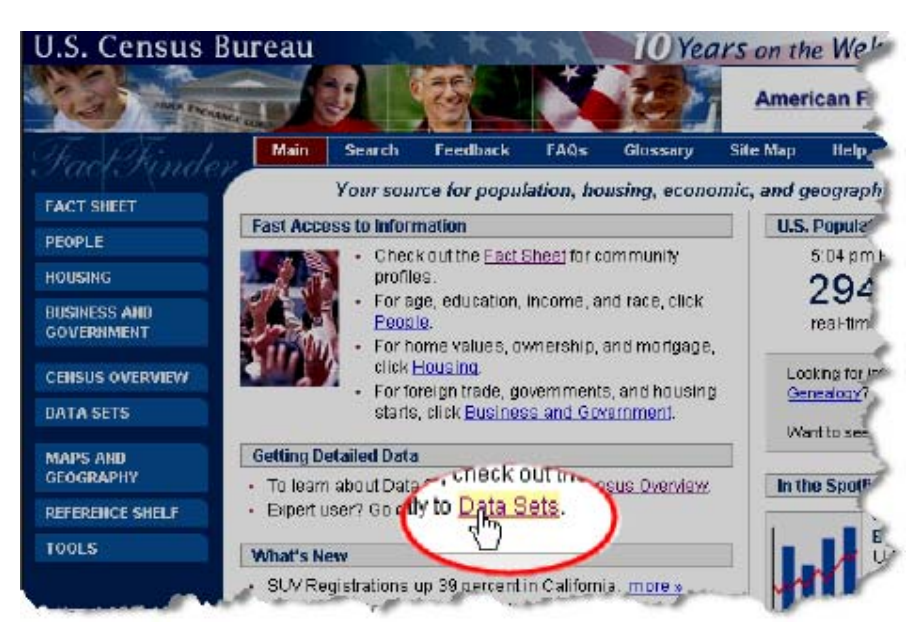

2. Select the "Census 2000 Summary File 3" Data Set and then "Custom Table":

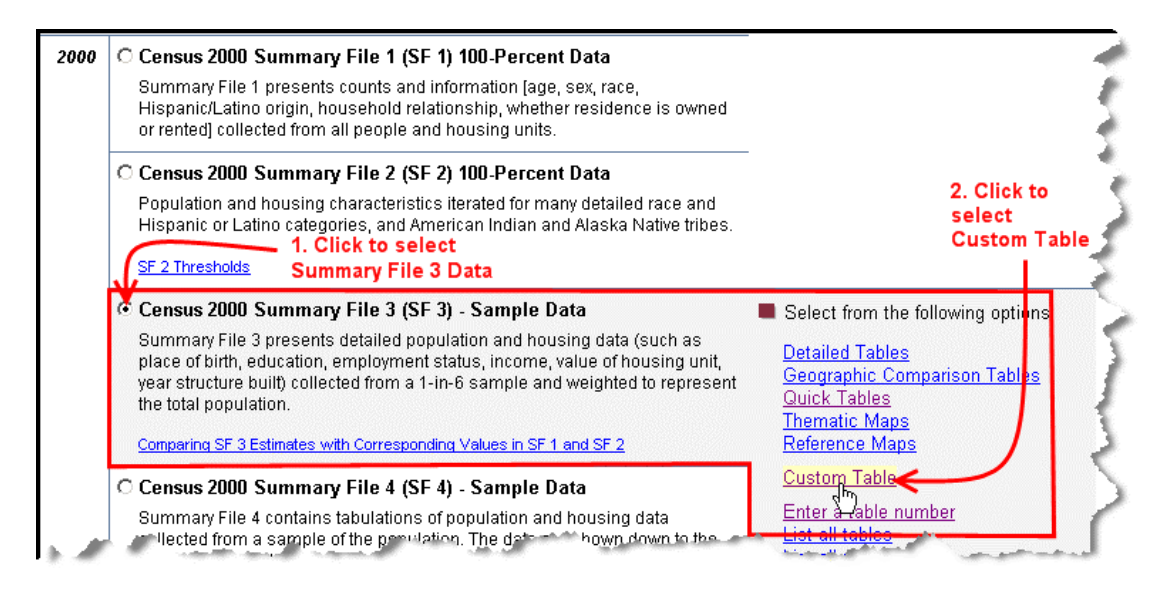

- 3. Now do the following steps:
  - a. Select "place" for geographic type from the pull down menu.
  - b. Select "California" from the State pull down menu.
  - c. Select the place of interest. It is possible to highlight more than one place at a time by holding down the Ctrl key and clicking the mouse on the places needed.
  - d. Once all the places needed are selected click the "Add" button. (Note: if unsure about the location of a place, press the "Map It" button to call up a detailed map.)
  - e. The selections should show up in the "current geography selections" window.
  - f. Click "Next" to select data for these geographies. Other geographies may also be selected using these steps.

| Select Geography                                                                                                    | 4  |
|----------------------------------------------------------------------------------------------------|----|
| You are here: Main   All Data Sets   Data Sets with Custom Tables   Geography   Data Elements                                                                                                    |    |
| Census 2000 Summary File 3 (SF 3) - Sample Data, Custom Table                                                                                                    | ł  |
|                                                                                                    | à  |
| Choose a selection method                                                                                                    | r  |
|                                                                                                    | ٩. |
| list name search address search map geo within geo                                                                                                    | đ  |
|                                                                                                    | ,  |
| Show all geography types 1 🕜 Explain Census Geography                                                                                                    | ٩. |
|                                                                                                    | N  |
| Select a geographic type                                                                                                    | 1  |
| Direct                                                                                                    | ٦  |
| Place"                                                                                                    |    |
|                                                                                                    | 1  |
| Select a state                                                                                                    | 4  |
| California . 2. Select California                                                                                                    | τ  |
|                                                                                                    | ÷. |
| Select one or more reparanhic areas and click 'Add'                                                                                                    | ŧ. |
| Cash ElMash ala                                                                                                    | 1  |
|                                                                                                    | 1  |
|                                                                                                    | 1  |
| South Droville CDP 3. Select places of                                                                                                    | 2  |
| South Pasadena city interest.                                                                                                    | ₹  |
| South San Francisco city                                                                                                    | 1  |
| South San Gabriel CDP                                                                                                    | €  |
| South San Jose Hills CDP 🗾 Map It                                                                                                    | 3  |
| 4. Click "Add"                                                                                                    | 4  |
| Add T 4. Click Add                                                                                                    | 1  |
| Add                                                                                                    |    |
|                                                                                                    |    |
| Current geography selections:                                                                                                    | 1  |
| ===== Place =====                                                                                                    | -  |
| Alpine Village CDP, California                                                                                                    | 1  |
| Mesa Vista CDP, California O. CIICK NEXT                                                                                                    | ε  |
| South Lake Tahoe city, California                                                                                                    |    |
| Remove                                                                                                    | ð  |
| 5. Selected places show up here.                                                                                                    |    |
| Nout to a                                                                                                    | ð  |
|                                                                                                    |    |
| and the second state of the second state of th |    |

4. In the "Select a table" window, select "P53. Median Household Income in 1999 (Dollars)" (Note: 2000 Census used 1999 income data) by clicking on it and then clicking the "Go" button:

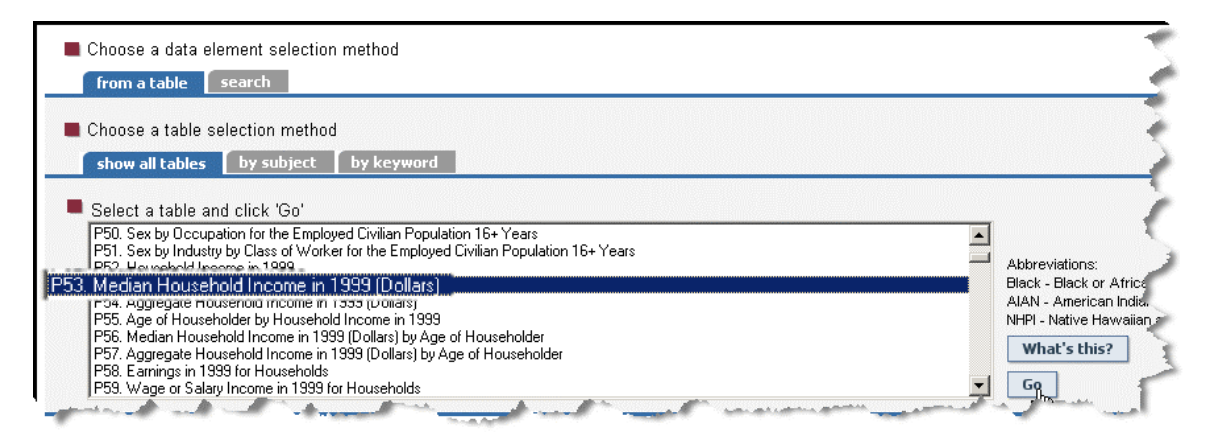

- 5. When the "Go" button is clicked, the data for population will be retrieved. Then follow these steps:
  - a. Click the check box for Median Household Income in 1999 (Dollars).
  - b. Press the "Add" button.
  - c. Median Household Income should now be added to the "Current data element selections" window.

(Note: By repeating these steps the applicant can select other data of interest, such as Total Population.)

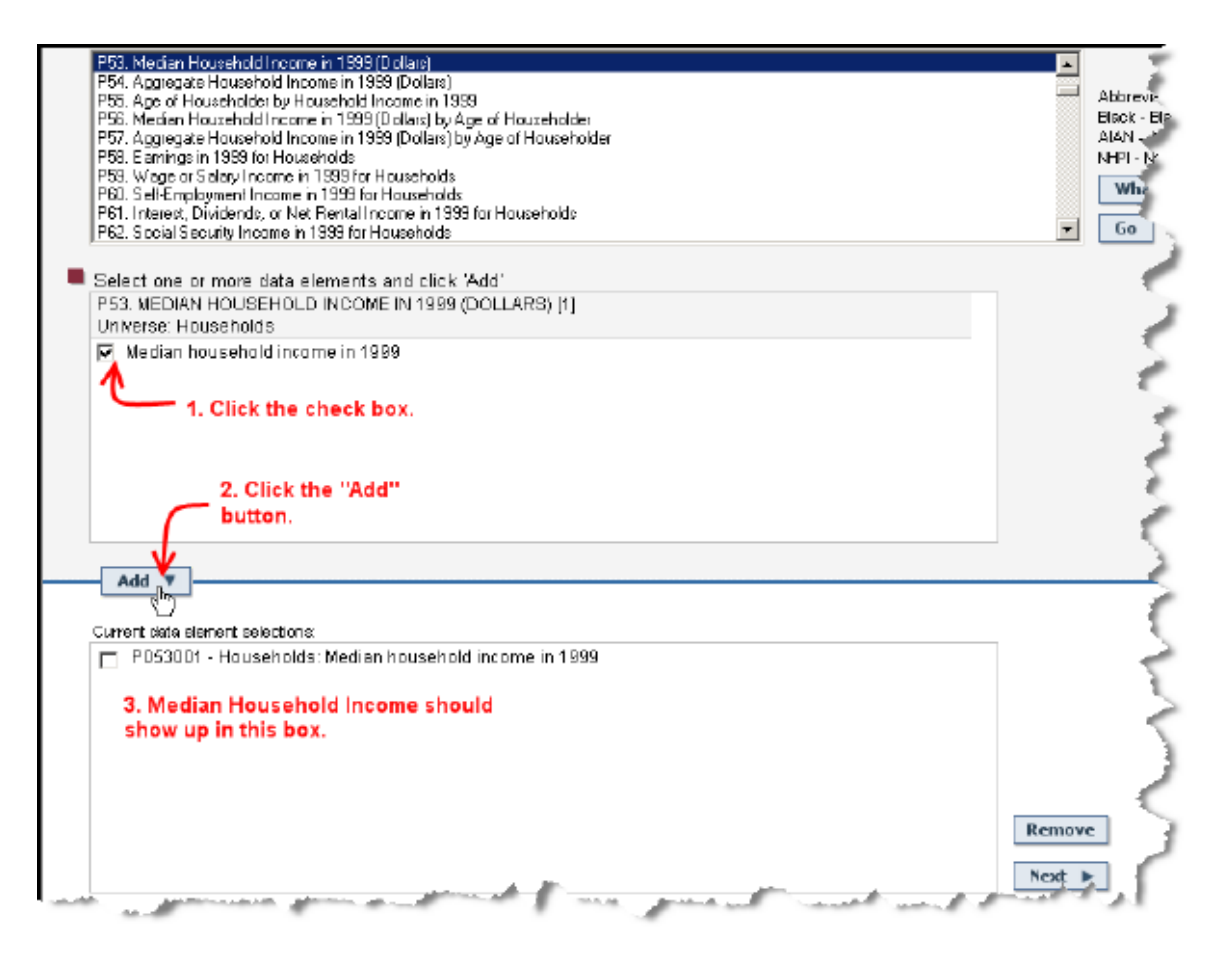

6. Clicking the "Next" button will produce one final window. Click the "Show Results" button.

| U.S. Census Bureau                                                                                          | 10 Years on the                                               |                                              |                     |               |          | Veb 🍃  |  |  |
|----------------------------------------------------------------------------------------------------|---------------------------------------------------------------|----------------------------------------------|---------------------|---------------|----------|--------|--|--|
| American FactFinder                                                                                         | Main Search                                                   | Feedback                                     | FAQS                | Glossary      | Site Map | Help 🥈 |  |  |
| Select Filters                                                                                              |                                                               |                                              |                     |               |          | - 5    |  |  |
| You are here: <u>Main</u> <u>All Deta Setx</u> <u>&gt; Data Setx</u> with<br>Census 2000 Summary File 3 (\$ | <u>Custom Tables</u> ▶ <u>Geoc</u><br>SF 3) - Sanple Data, Cu | <u>rephy</u> ▶ <u>Deta Be</u><br>⊮stom Table | <u>ments</u> ⊧ Filt | ters ⊧Results |          |        |  |  |
| Click 'Show Result' to display the custom                                                                   | n table                                                       |                                              |                     |               |          |        |  |  |
| Show Result                                                                                                 |                                                               |                                              |                     |               |          | - 3    |  |  |
| Select a data element to filter rows (geog<br>O P053001 - Households: Median households:                    | raphies) in your tab<br>usehold income in 1                   | le and click 'N<br>999                       | ext'                |               |          | Next   |  |  |
| at the method of the                                                                                        |                                                               | an an a                                      |                     | 1. J. S.      | ير المحي | 11     |  |  |

7. The resulting table should contain the MHI for the selected places. Print this table or download it as a Microsoft Excel spreadsheet by using the pull down menu in the upper right portion of the window:

| U.S. Census                                                                                                  | Bureau                              |                                    |                                       | (**                     | 10                           | Years of                                  | n the Wel   | 2      |
|----------------------------------------------------------------------------------------------------|-------------------------------------|------------------------------------|---------------------------------------|-------------------------|------------------------------|-------------------------------------------|-------------|--------|
| American FactFin                                                                                             | der                                 | Main                               | Search                                | Feedback                | FAQs                         | Glossary                                  | Site Map    | Help 🗾 |
| Custom Table                                                                                                 |                                     |                                    |                                       |                         |                              |                                           |             | -      |
| You are here: Main > All Data Sets >                                                                         | Data Sets with                      | Custom Ta                          | bles F Geogr                          | aphy ⊧ <u>Data Eler</u> | nents 🕨 Filte                | rs • Resulte                              |             |        |
| Use the links above to cha                                                                                   | nge your resul                      | ts                                 |                                       |                         | Options /                    | Print / Dov                               | vnload      |        |
| Data Set: <u>Census 2000 Summ</u><br>Result contains 3 rows.                                                 | a <mark>ry File 3 (S</mark> i       | <u>F3) - Sa</u>                    | <u>mple Data</u>                      |                         |                              |                                           |             | - {    |
|                                                                                                    |                                     |                                    | rows 1                                | -3                      |                              |                                           |             |        |
|                                                                                                    |                                     | PO                                 | 53001                                 |                         | 1                            |                                           |             |        |
|                                                                                                    | Households:                         | Median h                           | iousehold ir                          | icome in 1999           | Ī                            |                                           |             | f      |
| Alpine Village CDP, California                                                                               |                                     |                                    |                                       | 42,188                  |                              |                                           |             | $\sim$ |
| Mesa Vista CDP, California                                                                                   |                                     |                                    |                                       | 55,781                  | ]                            |                                           |             |        |
| South Lake Tahoe city, California                                                                            |                                     |                                    |                                       | 34,707                  | 7                            |                                           |             | E,     |
| NOTE: A hyphen (-) indicates that data<br>custom table. Please consult the <u>Censu</u><br>more information. | are not available<br>s 2000 Summary | for this ge<br><u>/ File 3 (SF</u> | ographic area<br><u>3) - Sample D</u> | for the selected        | i data eleme<br>ocumentation | nt (column) in y<br><u>n (PDF 6.92MB)</u> | /our<br>for | 3      |